## Guida all'uso dei Coupon

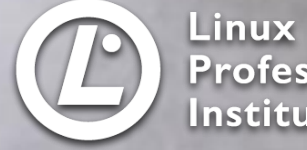

Linux Professional Institute

# Coupon LPI: come si usa?

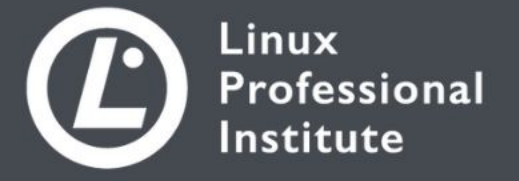

## Hai ricevuto il Coupon a un evento?

Your coupon has been claimed!

Benissimo! Prima di utilizzarlo devi essere registrat\*. Segui le istruzioni per riscattare il codice Coupon come nella schermata accanto.

#### Accesso

#### 1.

Visita <u>https://people.lpi.org/</u> a fai login usando il tuo LPI ID.

Non hai ancora un LPI ID? Visita https://lpi.org/register per ottenerlo. È gratis!

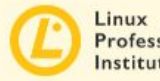

Professional Institute

Welcome to our community portal. You can use this site to track your credentials and membership, volunteer for community programs, take advantage of various partner (and LPI) special offers, and more (in development).

- certifications
- · learning materials and books or training partners
- membership and community programs
- · news, blogs and events or the discussion forums

If you are a partner, you may be looking for our partner portal at https://partners.lpi.org

If you are still reading and want to log in here, you will need an LPI ID. You can obtain one at https://lpi.org/register

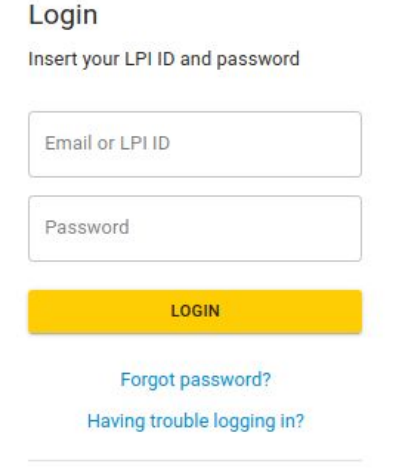

don't have an account?

**REGISTER NOW** 

#### **Benvenut\***

2.

Sei ora sulla pagina iniziale del Community Portal.

Clicca il Module *Coupons* sul menu laterale (lo trovi sotto la voce *Vouchers*).

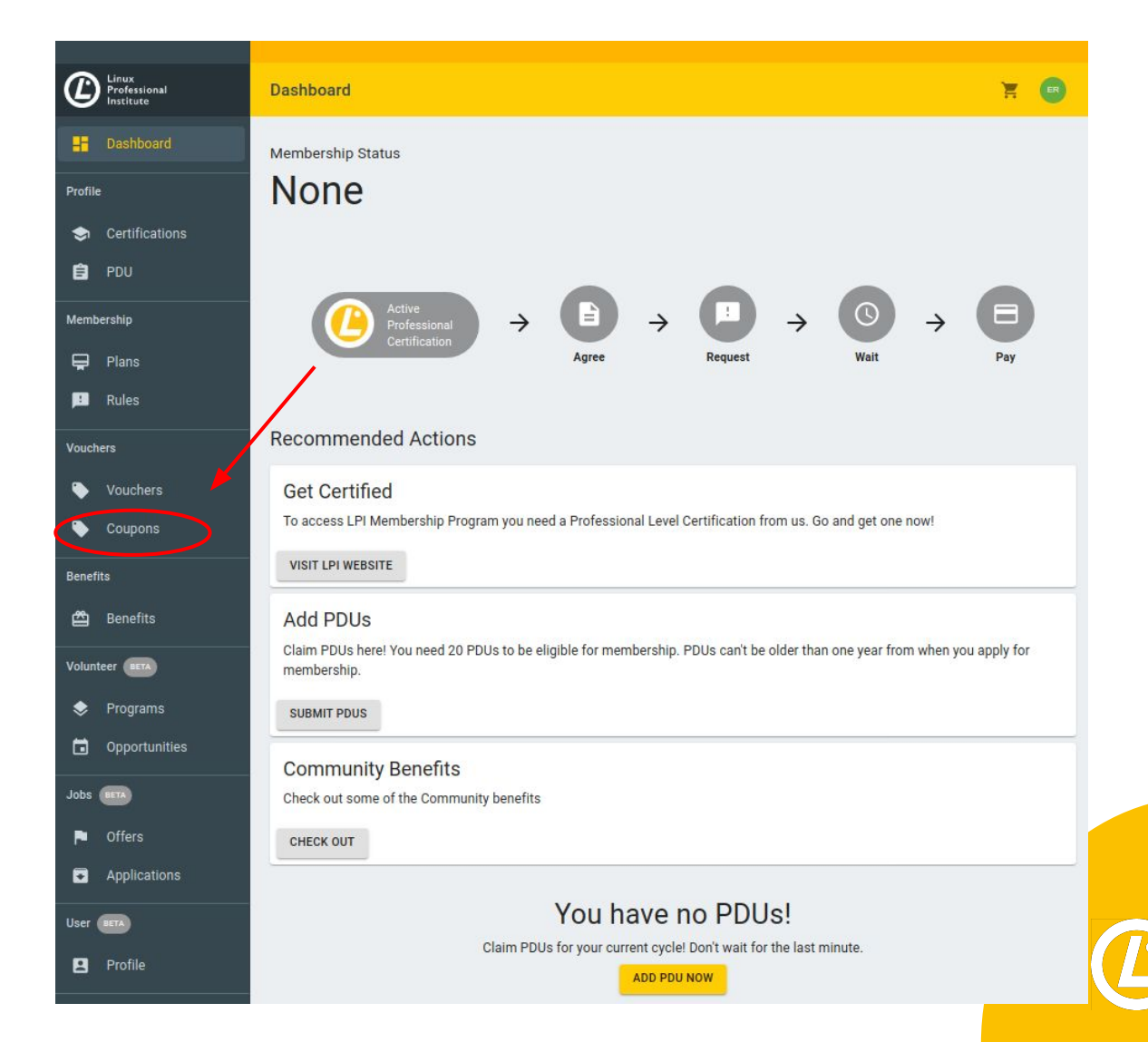

## Modulo visualizzazione Coupon

3.

Sei adesso nel Modulo Coupon.

Troverai l'elenco dei codici Coupon disponibili. Clicca sul codice: il sistema lo copierà automaticamente negli appunti.

Se hai ricevuto il Coupon a un evento, lo troverai indicato.

|                                    |             |                                                                                                    |                  | _0               |
|------------------------------------|-------------|----------------------------------------------------------------------------------------------------|------------------|------------------|
| <b>U</b> Professional<br>Institute | Coupons     |                                                                                                    | USED             | H                |
| Dashboard                          | Status ↑ Co | de                                                                                                    | Partner          | Expiring Date    |
| Profile                            | NEW         |                                                                                                    | Acme             | 2022-01-06       |
| Certifications                     | NEW         |                                                                                                    | Acme             | 2022-01-07       |
| PDU                                | NEW         |                                                                                                    |                  | 2021-07-09       |
| Membership                         |             | and the second second second second second second second second second second second second second second second | Acmo             | 2022.03.06       |
| 🖵 Plans                            | NEW         | Providence and the second second                                                                                 | Acme             | 2022-03-00       |
| 📫 Rules                            |             |                                                                                                    |                  |                  |
| Vouchers                           |             |                                                                                                    |                  |                  |
| Vouchers                           |             |                                                                                                    |                  |                  |
| Coupons                            |             |                                                                                                    |                  |                  |
| Benefits                           |             |                                                                                                    |                  |                  |
| Benefits                           |             |                                                                                                    |                  |                  |
| Volunteer BETA                     |             |                                                                                                    | Rows per page: 1 | 0 ় 1-4 of 4 < > |

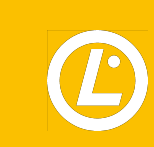

### Modulo visualizzazione Voucher

4.

Acquista il tuo Voucher usando il coupon.

Vai al Modulo Voucher sulla barra laterale e

- 1. Clicca su + Buy Vouchers in alto
- 2. Seleziona il "Voucher Type"
- Seleziona "Variant" (per il Paese in cui si terrà l'esame)
- 4. Imposta "Quantity" usando + o -
- 5. Clicca su ADD TO CART
- Incolla il codice nel campo *Coupon* e clicca
  Apply
- 7. Clicca Checkout
- 8. Aggiungi i dati della Carta di Credito
- 9. Clicca su "Complete Order" per finire

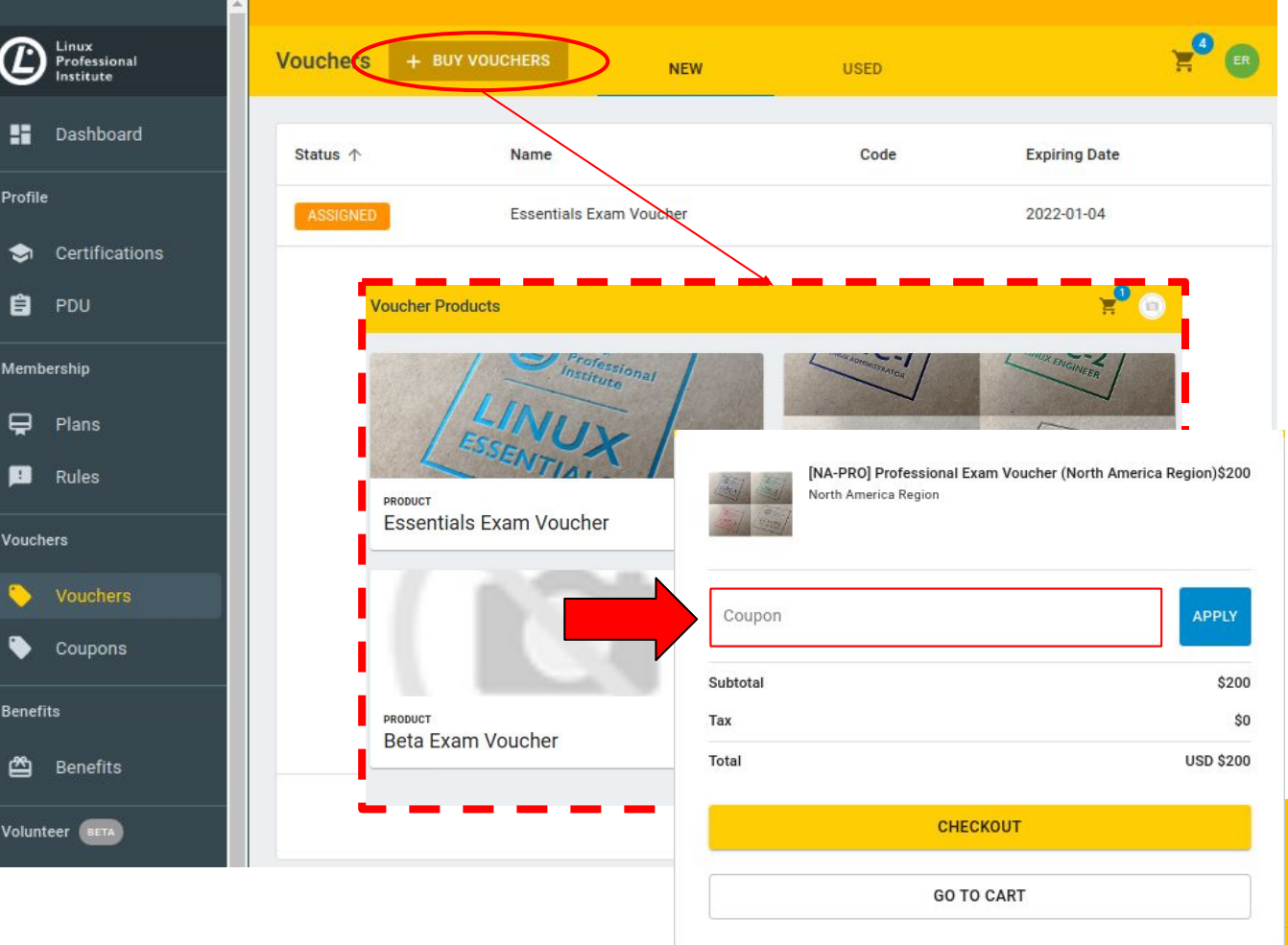

Ľ

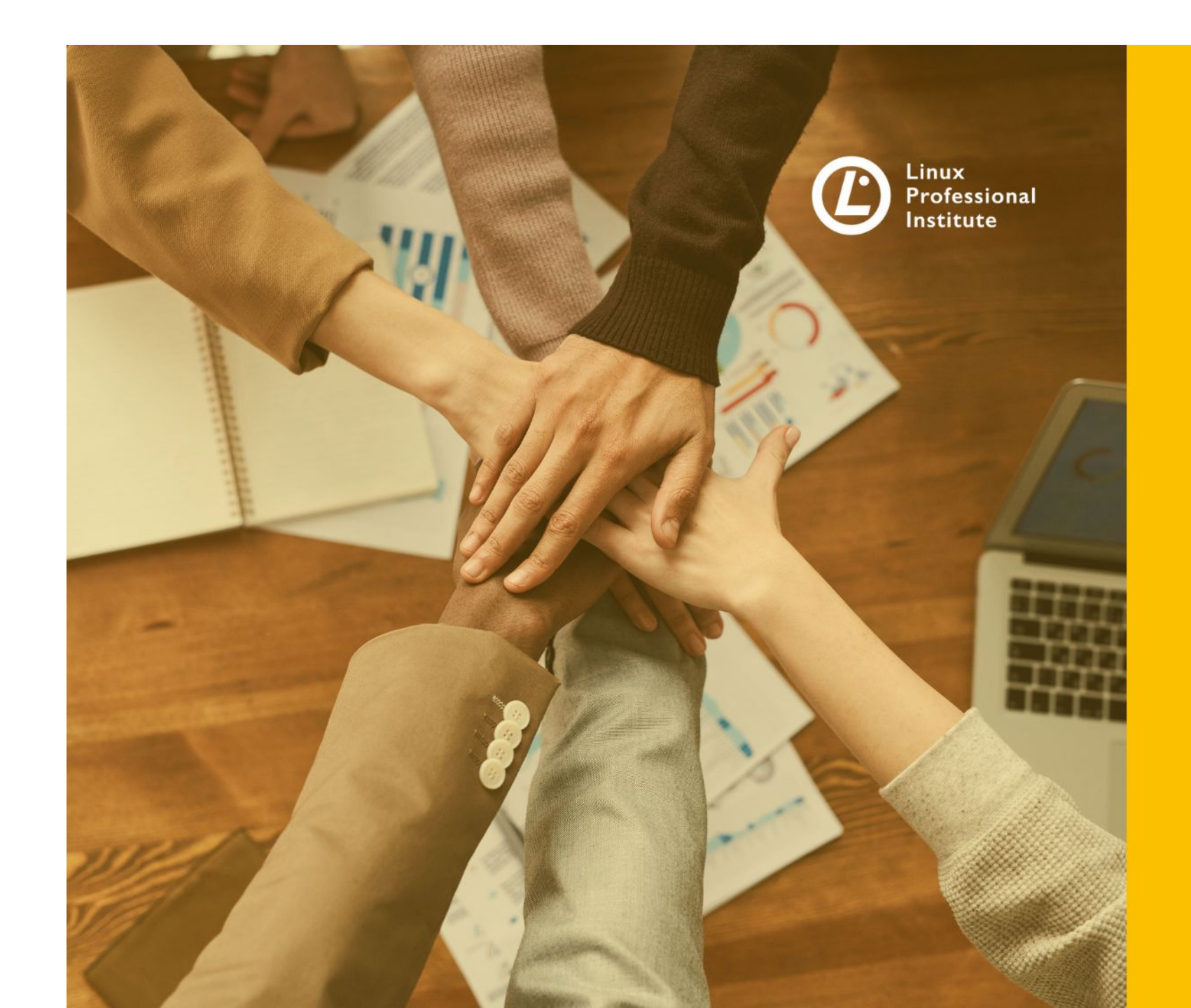

#### **Grazie!**

#### Max Roveri mroveri@lpi.org